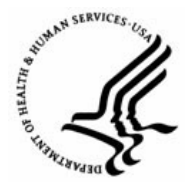

**Capital HR User Guide** 

https://www.caphrehrp.psc.gov Find Job Opening

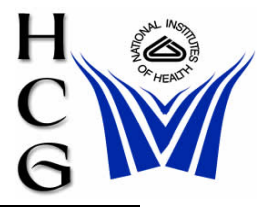

## Procedures

1) Navigation

Home > Recruiting > Create New Job Opening

| Menu 🗖                                              |  |  |  |  |
|-----------------------------------------------------|--|--|--|--|
| My Favorites                                        |  |  |  |  |
|                                                     |  |  |  |  |
| Administration                                      |  |  |  |  |
| – Find Job Openings                                 |  |  |  |  |
| <ul> <li><u>Create New Job Opening</u></li> </ul>   |  |  |  |  |
| Workforce Administration                            |  |  |  |  |
| Denefits                                            |  |  |  |  |
| Compensation                                        |  |  |  |  |
| Payroll for North America                           |  |  |  |  |
| Workforce Development                               |  |  |  |  |
| Organizational Development<br>NULL Occurrent Manual |  |  |  |  |
| D HHS Custom Menu                                   |  |  |  |  |
| N Set Op HRWS                                       |  |  |  |  |
| N Tree Manager                                      |  |  |  |  |
| Reporting Tools                                     |  |  |  |  |
| PeopleTools                                         |  |  |  |  |
| <ul> <li>Security Recertification</li> </ul>        |  |  |  |  |
| - Change My Password                                |  |  |  |  |
| - <u>My Personalizations</u>                        |  |  |  |  |
| <ul> <li><u>My System Profile</u></li> </ul>        |  |  |  |  |

2) The Find Job Openings page will be displayed

## Find Job Openings

| Enter Search Criteria                                                                                   |                      |                                                            |  |  |  |  |  |
|----------------------------------------------------------------------------------------------------|----------------------|------------------------------------------------------------|--|--|--|--|--|
| Search Reset                                                                                            |                      |                                                            |  |  |  |  |  |
| Job Opening ID:<br>Status:<br>Most Recent Activity:<br>Job Opening Type:<br>Display Jobs: b) Add Secret | a) Enter the<br>Open | e Job Opening ID<br>Open 💌<br>Canceled<br>Closed<br>Deniad |  |  |  |  |  |
| Originator: Criteria<br>Business Unit:<br>Position #:<br>Title:                                         |                      | Denied<br>Draft<br>Hold<br>Open<br>Pending                 |  |  |  |  |  |
| Search Reset                                                                                            |                      |                                                            |  |  |  |  |  |

- a) If you know the Job Opening ID number, enter it in the Job Opening ID field.
- b) If you do not know the Job Opening ID, enter any search criteria to narrow the results. None of the fields are required.
  - i) Status If you know the status of the Job Opening, select it from the drop down. Otherwise, change the status to blank.

Note: You must change the status to blank to find all Job Openings. If you do not change the status, only those Job Openings with a status of 'Open' will be returned.

- ii) Most Recent Activity Choose a time period by which to search.
- iii) Job Opening Type Accept the default value of Standard Requisition.
- iv) Display Choose how the jobs are related to you.
- v) Originator Enter the EMPLID of the originator.
- vi) Business Unit Enter NIH00.
- vii) Position # Enter a position number.
- viii) Title Enter a Title.
- c) Click the 'Search' button.

d) A list of Job Openings that meet the criteria will be displayed.

## Find Job Openings

Click icon to open Job Opening Search Criteria

## ✓ 3 Results Found. Click the hyperlink to select the Job Opening.

| Sear | ch Results               |       | Customize   Find        | View All   🛗 👘 | First 🗹 1-3 of 3 🗈 Last |
|------|--------------------------|-------|-------------------------|----------------|-------------------------|
|      | Job Opening              | ID #  | Type                    | Location       | Opened                  |
|      | <u>Title</u>             | 75038 | Standard<br>Requisition |                | 11/07/2008              |
|      | HR Specialist (Info Sys) | 75037 | Standard<br>Requisition |                | 11/07/2008              |
|      | Administrative Officer   | 75034 | Standard<br>Requisition | BETHESD        | A 10/27/2008            |

Create New Job

- i) Click the Job Opening hyperlink to select the appropriate Job Opening.
- ii) You may also create a new Job Opening by selecting the 'Create New Job Opening' button.

For Help Contact HR Systems Support:

Help Desk: 301-451-1436

Email: <u>hrsystemssupport@od.nih.gov</u>

Website: http://hr.od.nih.gov/HRSystems/ehrp/default.htm

Try It with OnDemand: http://webcastor.hrs.psc.gov/ehrp/EHRPTrainingManual/toc.html